## Zoom Meeting organisieren

Du hast dich bei Zoom angemeldet (registriert) und dein eigenes Konto erstellt. Nun kannst du dich in deinem Konto einloggen und ein Meeting erstellen und Freunde dazu einladen.

#### Es sind grundsätzlich nur 2 Schritte erforderlich:

- 1. Schritt: Meeting erstellen
- 2. Schritt: Teilnehmer einladen

Zoom bietet mehrere Optionen (Zoom-Webportal: <u>https://zoom.us</u> oder über die App: ) um eine Zoom Viedeokonferenz zu organisieren. Grundsätzlich sind die Schritte und Eingaben identisch.

Einfachheitshalber findest du hier nur die einzelnen Schritten in der App bzw. dem Desktop-Client!

## Metting erstellen:

- a. Sofort Meeting starten:
  - → "Neues Meeting" anklicken

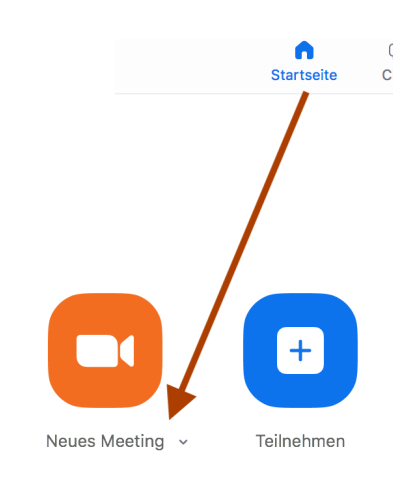

Du hast nun ein Sofort-Meeting gestartet und bist im Meetingraum

- → Nun sendest du deinen Freunden, die am Meeting teilnehmen wollen, ein Mail mit den Zugangsdaten
- → Klicke unten im Teilnehmerbereich auf *Einladen* & *E-Mail*

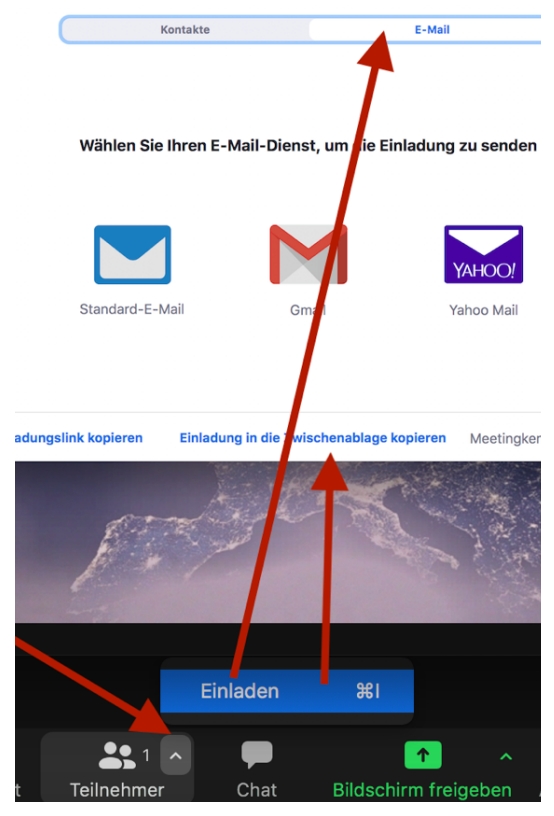

- wähle deinen Anbieter aus (Standard / Gmail/ Yahoo)
  => es wird automatisch ein Mail mit den Meeting Infos erstellt
- → füge den Empfändger in der E-Mail ein und senden

Alternative: Einladung in die Zwischenablage kopieren, neues Mail erstellen und "einfügen" + Mail versenden I

- b. Meeting planen
  - → *"Kalender*" anklicken

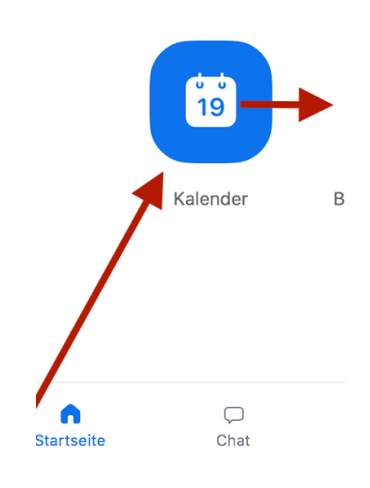

→ Daten des Meetings einegeben (*Thema, Datum, Zeit*) und *speichern* 

# **Meeting planen**

| Thema                                                                                                    |
|----------------------------------------------------------------------------------------------------|
| Meeting Name: hier eingeben                                                                                                    |
| Datum & Uhrzeit                                                                                                    |
| 1. 3. 2021 - 18:30 - bis 19:00 - 1. 3. 2021 -                                                                                                    |
| März 2021      Image: Constraint of the section of the section of the sectio |
| 8    9    10    11    12    13    14      15    16    17    18    19    20    21      2    23    24    25    26    27    28    en      29    30    31    1    2    3    4                                                                                                    |
| Sicherheit      ✓      Kenncode      43BUaP      ⑦      Nur Benutzer, die über den Einladungslink oder Kenncode verfügen, können dem Meeti      Warteraum      Nur vom Host zugelassene Benutzer können dem Meeting beitreten                                                                                                    |
| Video<br>Host O Aktiv O Inaktiv Teilnehmer O Aktiv O Inaktiv                                                                                                    |
| Kalender      iCal    O Google Kalender    Outlook    Andere Kalender                                                                                                    |
| Erweiterte Optionen 🗸                                                                                                    |
| Abbrechen Speichern                                                                                                    |

Du hast nun ein Meeting geplant und kannst es unter "Meetings"

|                                            | <b>Startseite</b>             | ⊂<br>Chat                 | ()<br>Meetings                   |                        |
|--------------------------------------------|-------------------------------|---------------------------|----------------------------------|------------------------|
|                                            |                               | _                         |                                  |                        |
| ➔ bearbeiten – löscher                     | n - <i>starten</i> : entspred | henden Button             | (Feld) anklicken                 |                        |
|                                            | G<br>Startseite               | Chat Meeting              | 😩<br>gs Kontakte                 | Q Suchen               |
| C Bevorstehend Aufgezeichnet               | +                             |                           |                                  |                        |
| Meine persönliche Meeting-ID (PMI)         | Schu                          | llung - Test              |                                  |                        |
| Sun, Mar 07, 2021                          | 19:00 - 1<br>Meeting-         | 9:30<br>ID: 915 1365 7596 |                                  |                        |
| Schulung - Test                            | Starte                        | n 🕒 Einladung             | g in die Zwischenablage kopieren | ▲ Bearbeiten ★ Löschen |
| 19:00 - 19:30<br>Meeting-ID: 915 1365 7596 | Meeting                       | g-Einladung anzeigen      | I                                |                        |

## → Teilnehmer einladen:

- "Einladung in die Zwischenablage kopieren" anklicken
- neues Mail erstellen und "einfügen"
- Mail versendenl